### 

### **CEECOACH Update Guide**

#### Installation of CEECOACH Update program

For updating your CEECOACH device, you need the CEECOACH Update program which can be downloaded from our website <u>http://www.ceecoach.com</u>.

The CEECOACH Update program is compatible with Windows XP, 7, 8 und 10.

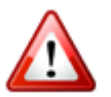

Attention: You need administrator rights to install the necessary drivers.

Download the installation program from our website. You can find the downloaded file using the download history of your browser (keyboard shortcut: CTRL+J). Open the installation file with a double click.

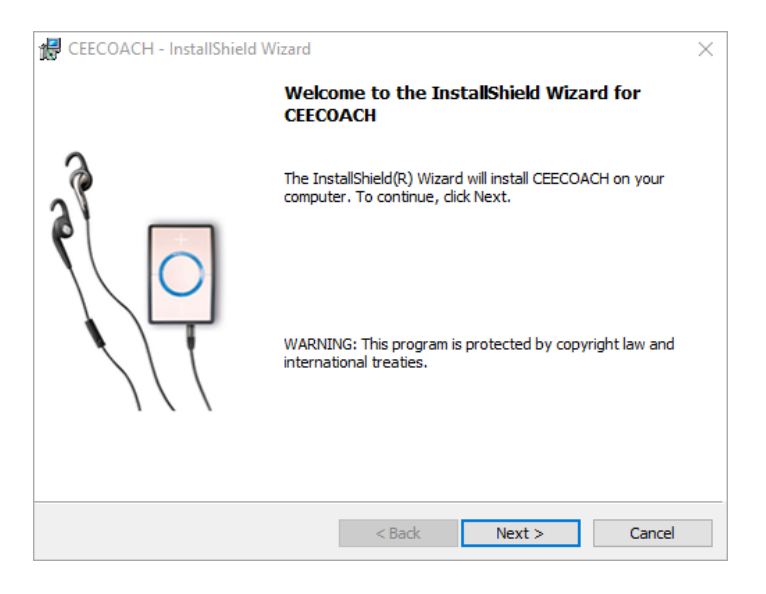

Please click on the "Install" button to start the installation process.

| 👹 CEECOACH - InstallShield Wizard 🛛 🕹                                                                              | 妃 CEECOACH - InstallShield Wizard —                                                          |
|----------------------------------------------------------------------------------------------------|----------------------------------------------------------------------------------------------|
| Ready to Install the Program<br>The wizard is ready to begin installation.                                         | Installing CEECOACH<br>The program features you selected are being installed.                |
| If you want to review or change any of your installation settings, click Back. Click Cancel to<br>exit the wizard. | Please wait while the InstallShield Wizard installs CEECOACH. This may take several minutes. |
| Current Settings:                                                                                                  | Status:                                                                                      |
| Setup Type:<br>Typical                                                                                             |                                                                                              |
| Destination Folder:<br>C:\Program Files (x86)\CEECOACH\                                                            |                                                                                              |
| User Information:                                                                                                  |                                                                                              |
| Name: siera                                                                                                    |                                                                                              |
| Company:                                                                                                    |                                                                                              |
| InstallShield                                                                                                    | InstallShield                                                                                |
| < Back Install Cancel                                                                                              | < Back Next > Car                                                                            |

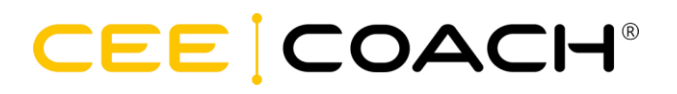

During installation, the required device drivers are installed.

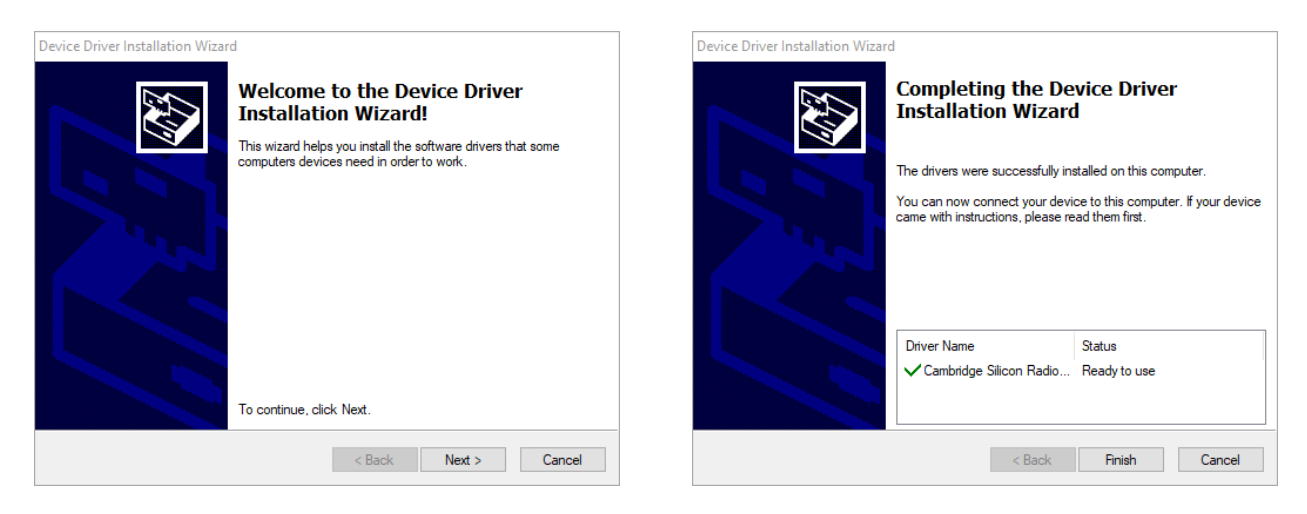

After the installation is completed, please click on "Finish".

| 🔀 CEECOACH - InstallShield | Wizard X                                                                                                    |  |  |
|----------------------------|----------------------------------------------------------------------------------------------------|--|--|
|                            | InstallShield Wizard Completed                                                                                            |  |  |
|                            | The InstallShield Wizard has successfully installed CEECOACH.<br>Click Finish to exit the wizard.<br>☑ Launch the program |  |  |
|                            | < Back Finish Cancel                                                                                                    |  |  |

It is recommended to use the latest version of the CEECOACH Update program and CEECOACH device software provided from our website <u>http://www.ceecoach.com</u>.

#### Update CEECOACH

For updating your CEECOACH device, please download the latest device software from our website.

Open the start menu of your PC, click on "All programs" and choose "CEECOACH" or double click on the "CEECOACH" icon on your desktop.

Connect CEECOACH to your PC, using the provided USB cable, and put the device into update mode: press all three buttons (+), (-) and (o) simultaneously until CEECOACH is blinking red. Then you can release all buttons. The device will blink white (after 1-2 sec.) when it is in update mode.

# 

The CEECOACH device is now automatically detected by the program and the following window appears (the mono/stereo switch can only be seen if the connected CEECOACH device has device software version 01.37 or higher):

| CEECOACH            |                   | - 🗆 X                     |
|---------------------|-------------------|---------------------------|
| Menu Language       | e Help            |                           |
|                     |                   |                           |
| Device:             | SN: D0D94F-40034E | / A                       |
| Device Info:        | v01.40US          |                           |
| File Info: v01.40DE |                   |                           |
|                     |                   | Configuration Update Exit |

In case the program has not detected the CEECOACH device automatically, please go to "Menu" and click on "Select Device".

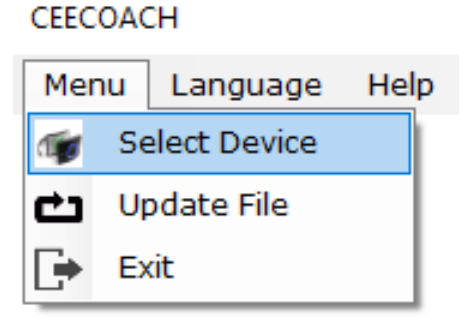

The field "Device Info" shows the installed device software version, incl. language. E.g.: v01.40US

| Device:      | SN: D0D94F-40034E |  |  |  |  |
|--------------|-------------------|--|--|--|--|
| Device Info: | v01.40US          |  |  |  |  |
| File Info:   | v01.40DE          |  |  |  |  |
| C J          |                   |  |  |  |  |

Click on "Menu" again and choose "Update File". Open the previously downloaded device software file (the field "File Info" shows the device software version that will be installed). Now press "Update". You can now see the progress of the software update.

## 

When using CEECOACH 1 and CEECOACH 2 devices in one communication group, all devices must have at least device software version v02.02. It is recommended to have the same device software version on all your devices.

#### **Configuring CEECOACH**

If your CEECOACH device is connected to your computer and is in update mode, you can adjust some settings using the "Configuration" button in the program. Place the mouse over the question mark symbol to get an explanation for the respective setting.

| 🔗 Cor | figuration         |        |         |           |     |    | ×    |
|-------|--------------------|--------|---------|-----------|-----|----|------|
| ?     | Audio Ouput:       | 🔿 Left | O F     | Right     | Bot | th |      |
| ?     | Headset Button:    |        |         |           |     |    |      |
| ?     | Key Lock:          |        |         |           |     |    |      |
| ?     | Private Mode:      |        |         |           |     |    |      |
| ?     | Power Off Timer:   | 120    | Seconds | [60 - 120 | 0]  |    |      |
| ?     | Stream Lock Timer: | 10     | Seconds | [1 - 20]  |     |    |      |
|       |                    |        |         | ОК        |     | E  | Exit |